random成分が含まれるマグネシウム合金のVolumeFraction解析

2023年02月05日 *HelperTex Office*  1. 概要

- 2. 極点図
- 3. random成分を含むか?
- 4. 極点処理(background削除、defocus補正)
  - 4.1 backgroundプロファイルを確認しプロファイルの修正
    - 4.1.1 バックグランドの修正
  - 4.2 defocus曲線
- 5. ODF向けデータ作成
- 6. r a n d o m%の計算
  - 6.1 LaboTex
- 7. VolumeFractionの計算
- 8. まとめ

# 1. 概要

材料の異方性を調べる場合、極点図からODF解析が行われている。 しかし方位の定量としてVolumeFraction(VF%、体積分率)まで解析される事は少ない。 VF%を求めるには、方位の組み合わせ解析が必要になり、更に解析打ち切りが難しい。 含まれる方位より少ない組み合わせが少ないと計算されるVF%が大きく計算されてしまう。 本資料ではマグネシウムを例に、random成分の有無、random成分のVF%の計算 マグネシウムのVF%の計算を説明します。

### 2. 極点図

backgroundを除いた方位の組み合わせ

A 方位+B 方位+C 方位+D 方位+r a n d o m=1 0 0 %

| A方位        | B方位 | C方位 | D方位 |  |  |  |  |  |
|------------|-----|-----|-----|--|--|--|--|--|
| random     |     |     |     |  |  |  |  |  |
| background |     |     |     |  |  |  |  |  |

測定データ(backgroundを含む)

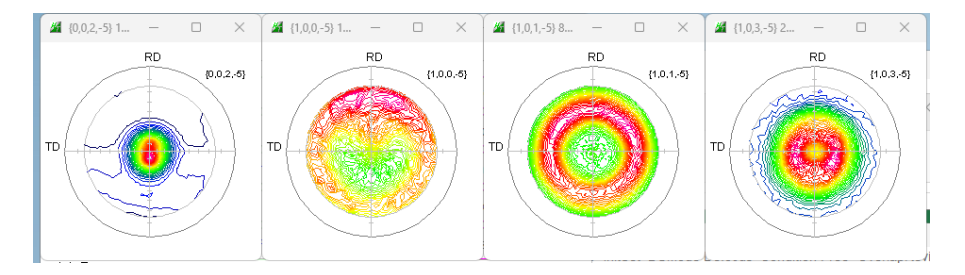

backgroud削除は重要です。正確に削除するため、backgroundプロファイルを確認し 削除します。削除が不十分ではVF%に影響します。

# 3. random成分を含むか?

青プロファイル:測定データ

赤プロファイル: CTR-DataBase-CreateProfile によりICDDから作成 一致することからrandom成分が含まれています。

回折線が混みあっているため、α軸が煽られる極点図の外周ではバックグランド測定が難しい。

### 4. 極点処理(background削除、defocus補正)

4.1 backgroundプロファイルを確認しプロファイルの修正

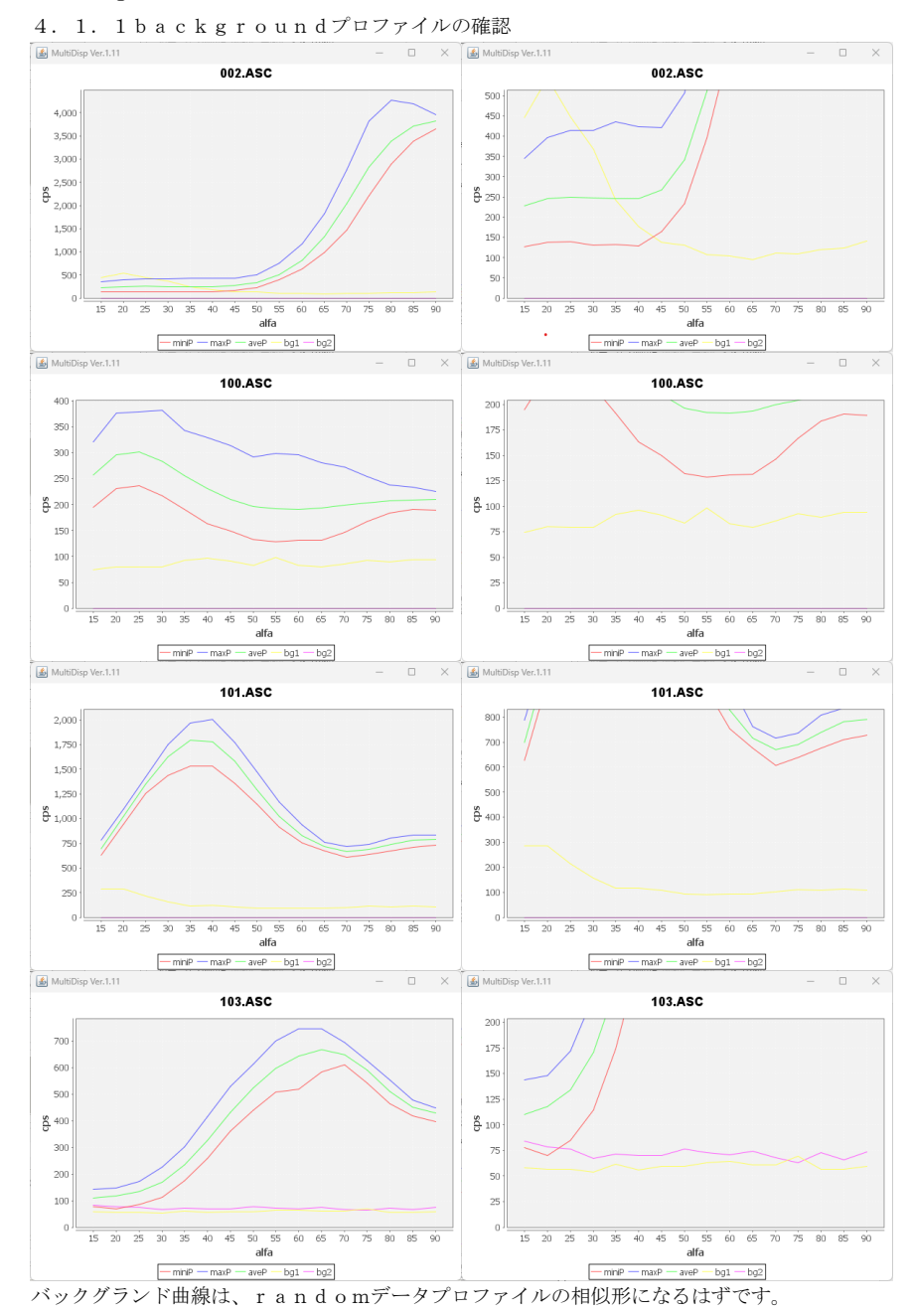

右図、プロファイルの乱れがあります。

### 4.1.1 バックグランドの修正

バックグランドはdefocusの相似形から、測定されたbackgroundに 一致させる範囲を指定する

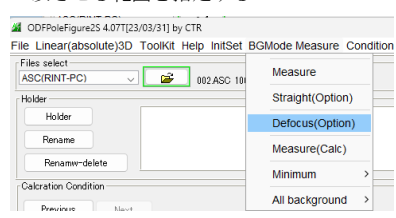

範囲指定でdefocusに合わせる

d e f o c u s 曲線は内部で計算しています。

一致させる範囲は、極点図毎に独立しています。

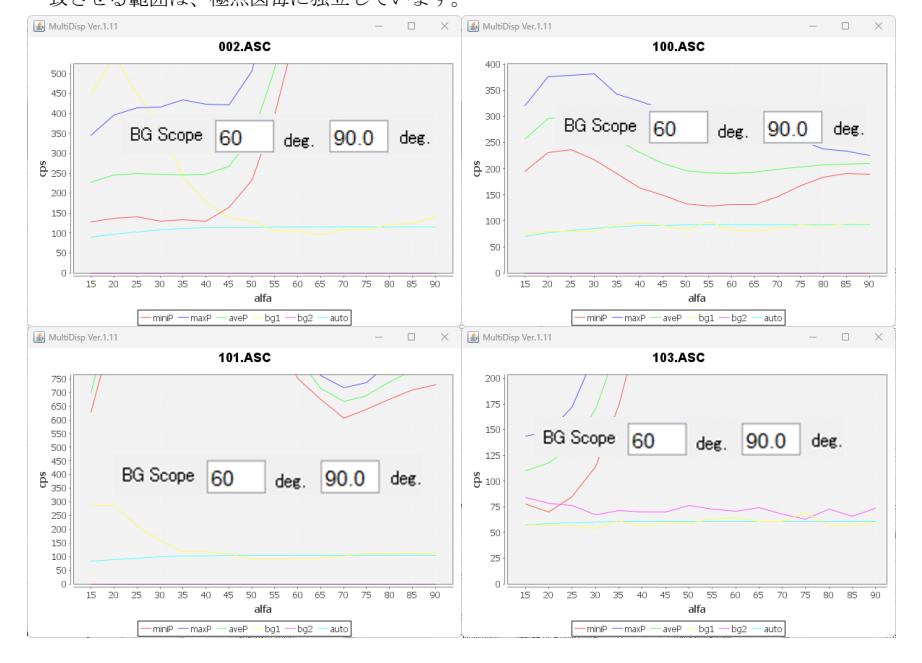

# 4.2 defocus曲線

r and om試料が得にくいため、計算で行う 受光スリット幅、測定2θ角度から補正曲線を計算

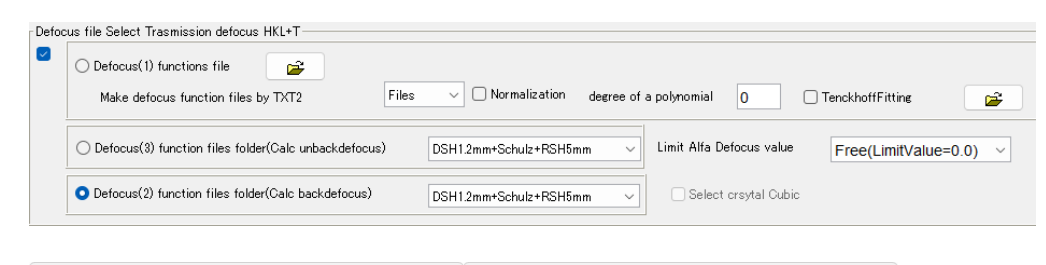

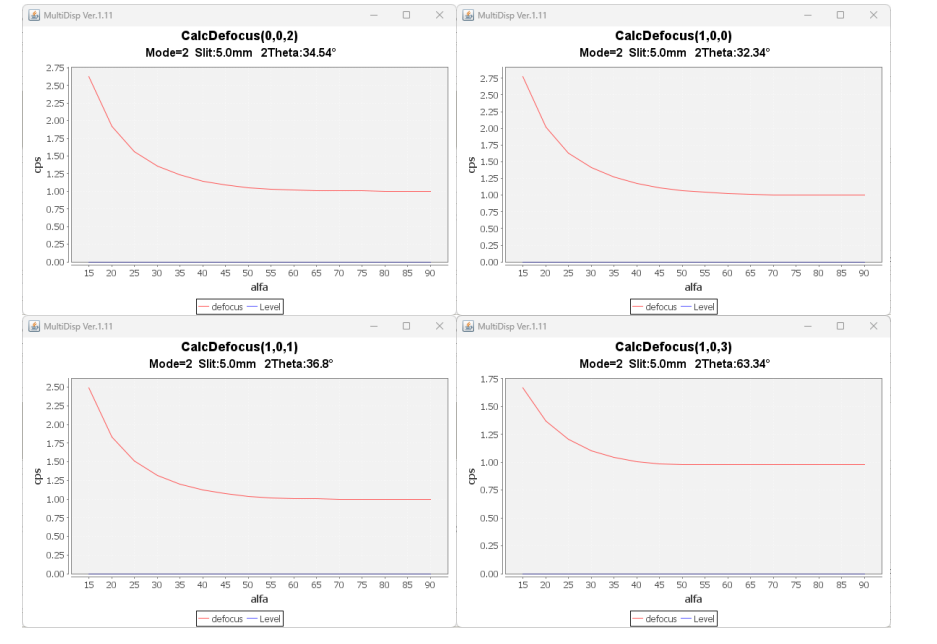

4. 3 background処理、defocus補正、規格化処理

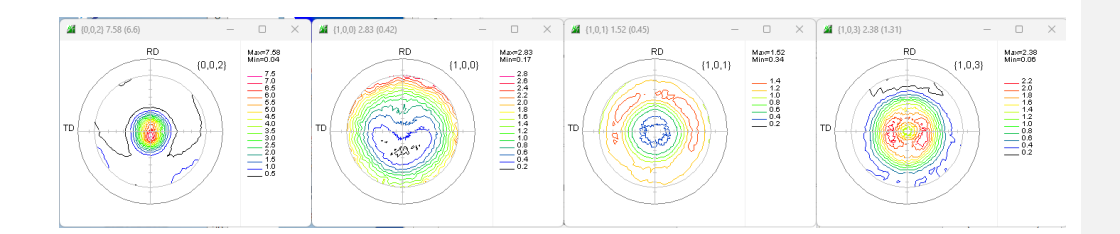

### 5. ODF向けデータ作成

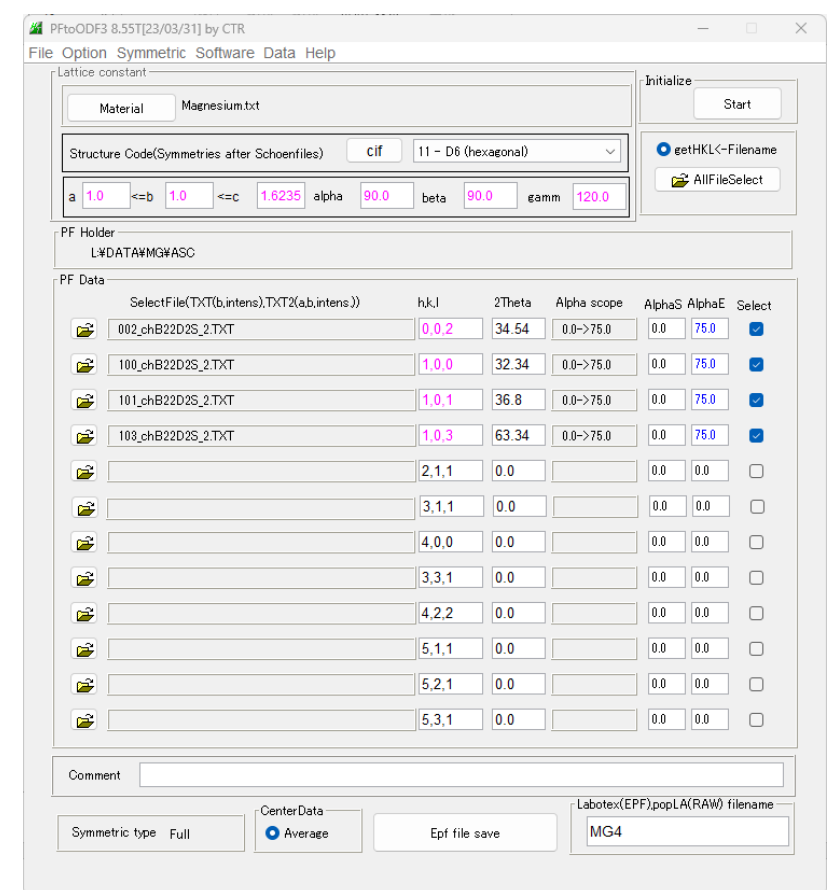

入力データ

| 🛍 002_chB22D2S_2.TXT | 2023/02/05 8:13 | テキスト文書     |
|----------------------|-----------------|------------|
| 🛍 100_chB22D2S_2.TXT | 2023/02/05 8:13 | テキスト文書     |
| 🛍 101_chB22D2S_2.TXT | 2023/02/05 8:13 | テキスト文書     |
| 103_chB22D2S_2.TXT   | 2023/02/05 8:13 | テキスト文書     |
| ODF 向けファイル           |                 |            |
| newODF               | 2023/02/05 8:17 | ファイル フォルダー |
| 늘 popLA              | 2023/02/05 8:17 | ファイル フォルダー |
| TEX MTEX             | 2023/02/05 8:17 | ファイル フォルダー |
| TexTools             | 2023/02/05 8:16 | ファイル フォルダー |
| 📒 LaboTex            | 2023/02/05 8:16 | ファイル フォルダー |

# 6. random%の計算

予備ODF解析後、ODF図からGPOODFDisplayで計算

- 6.1 LaboTex
  - R p %

ODF解析は問題ありません。

random%

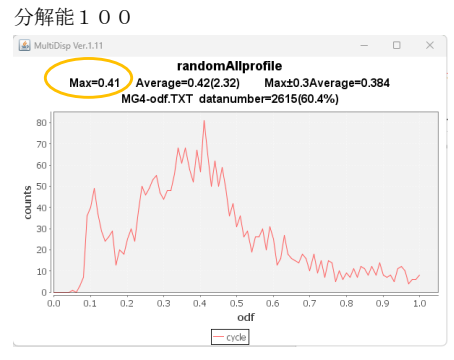

41%以下に乱れがあるが、最大値である41%を目指す。

予測 r a n d o m%->4 1%

# 7. VolumeFractionの計算

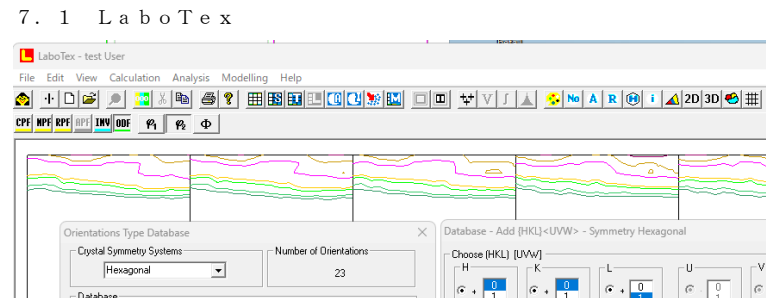

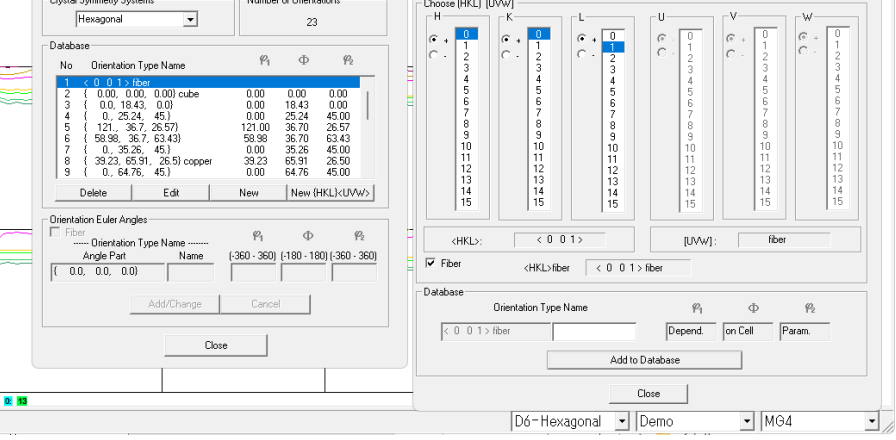

MG4 Levels 8.9 8.3 7.7

Fiberの要素があるため、DataBaseni<001>Fiber追加

| Quantitative Analysis - Model Functions Method - Project: Demo Sample:MG4 Job:1 X |                                                        |                  |                                                             |                |                               |             |                |             |                    |        |                        |                  |
|-----------------------------------------------------------------------------------|--------------------------------------------------------|------------------|-------------------------------------------------------------|----------------|-------------------------------|-------------|----------------|-------------|--------------------|--------|------------------------|------------------|
| Crys                                                                              | tal Symmetry<br><mark>D<sub>6</sub> (Hexagonal)</mark> | Sample S         | <b>ymm</b><br>thorh                                         | etry<br>iombic |                               | - Gr        | id Cells for I | Dutput ODF  | 0                  |        | Step<br>Diagram Range  | +/· 45.0         |
| 100.02<br>Misfit<br>Good<br>Backg<br>Diff.                                        | Component No 1                                         |                  | 10                                                          | 10.0%          |                               | Compo       | nent No 1.     |             | 100.0%             | š      | Component No           | 1.<br> <br> <br> |
|                                                                                   | -45.0                                                  | 4                | 5.0                                                         | -45            | .0                            |             |                | 45          | .0                 | -45.1  | 0                      | 45.0             |
| No                                                                                | Texture Component                                      |                  | On                                                          | Distribut      | ion                           | F₩HM 🖗      | гүнмФ          | FWHM 🆗      | Volume<br>Fraction |        | Show Sym               | Eq.              |
| 1                                                                                 | < 0 0 1 > fiber                                        | Ŧ                | $\overline{\lor}$                                           | Gauss          | Ψ                             | fiber       | 36.4           | 6.5         | 59                 | %      | < 0 0 1 > fiber        | -                |
| 2                                                                                 | { 0.00, 0.00, 0.00} cube                               | ~                | $\overline{\mathbb{V}}$                                     | Gauss          | Ŧ                             | 21.3        | 38.0           | 7.6         | 0                  | %      | Calculation Mode-      |                  |
| 3                                                                                 | { 0.0, 18.43, 0.0}                                     | Ŧ                | $  { \! \! \! \! \! \! \! \! \! \! \! \! \! \! \! \! \! \!$ | Gauss          | Ŧ                             | 14.1        | 4.5            | 14.3        |                    | %      | Automatic              | C Manual         |
| 4                                                                                 | { 0., 25.24, 45.}                                      | v                | $\overline{\lor}$                                           | Gauss          | Ψ                             | 20.7        | 16.5           | 15.7        |                    | %      |                        |                  |
| 5                                                                                 | { 121., 36.7, 26.57}                                   | ~                | $\overline{\mathbb{V}}$                                     | Gauss          | Ŧ                             | 10.4        | 11.6           | 10.6        | 0                  | %      | Max. Iteration Numb    | er: 1,000 🕂      |
| 6                                                                                 | { 58.98, 36.7, 63.43}                                  | $\nabla$         | $\overline{\lor}$                                           | Gauss          | $\overline{\mathbf{v}}$       | 12.6        | 14.7           | 11.0        | 0                  | %      | Max. Fit Error % (*100 | 0): 100 📫        |
| 7                                                                                 | { 0., 35.26, 45.}<br>{ 39.23, 65.91, 26.5} coppe       | <u>v</u><br>31 v | ⊡<br>□                                                      | Gauss<br>Gauss | <ul><li>▼</li><li>▼</li></ul> | 15.4        | 12.9<br>10.0   | 6.9<br>10.0 | 10                 | %<br>% | Iteration :            | 285              |
| 9                                                                                 | { 0., 64.76, 45.}                                      | Ŧ                | Г                                                           | Gauss          | -                             | 10.0        | 10.0           | 10.0        | 10                 | %      | Fit Error% (*1000) : 🗌 | 12855.           |
| 10                                                                                | { 52.87, 74.5, 33.69}                                  |                  | Γ                                                           | Gauss          | -                             | 10.0        | 10.0           | 10.0        | 10                 | %      | Fit Calculat           | ion Progress     |
| Image: Wax Linearity Orientation Set Set from Database (soit by                   |                                                        |                  |                                                             |                |                               |             |                |             |                    |        |                        |                  |
| Chang                                                                             | ge Initial Parameters Fix Angle                        | s Fix Fr         | actio                                                       | ins            |                               | Start Volun | e Fraction     | Calculation |                    | View   | Report Exit and Sh     | iow Exit         |

デフォルトの選択で、繰り返し検索、数値が安定したら ExitandShow

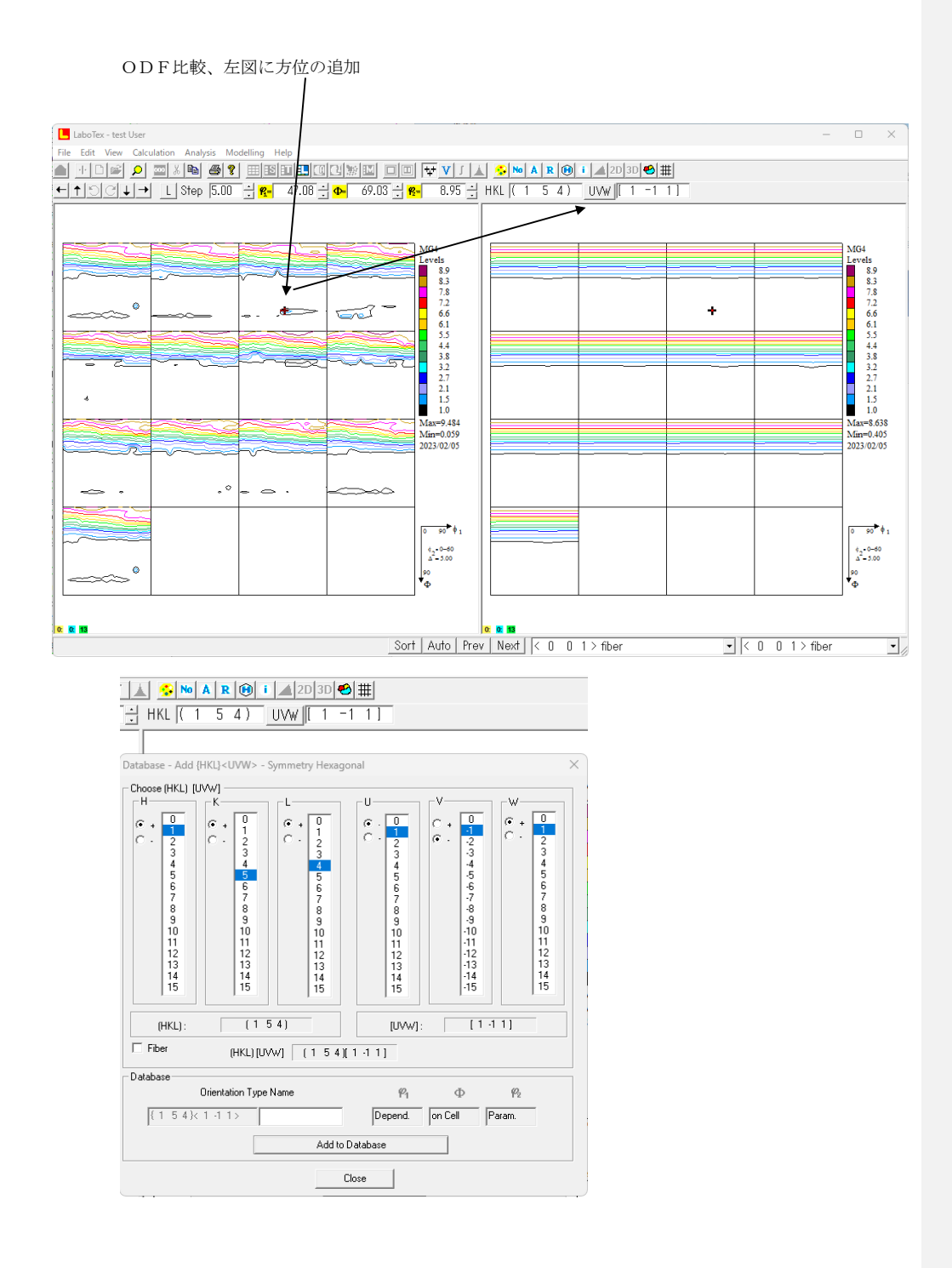

#### 再検索

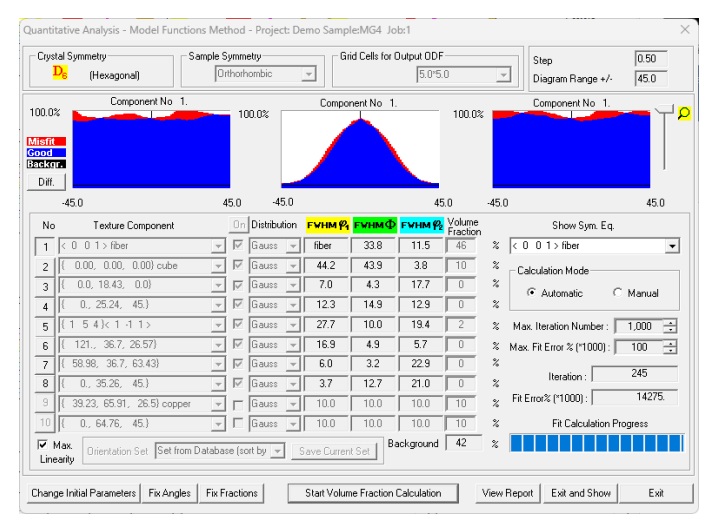

予測Rp%=41%、安定したら終了

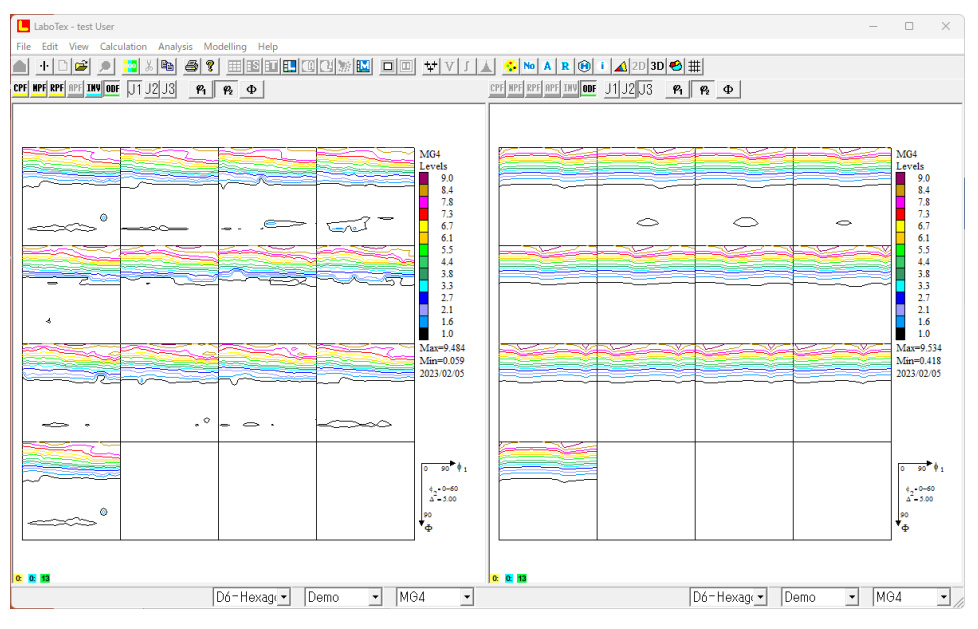

極点図、ODF図をExportし評価

### 入力極点図から計算したODFの再計算極点図とVF%の極点図比較

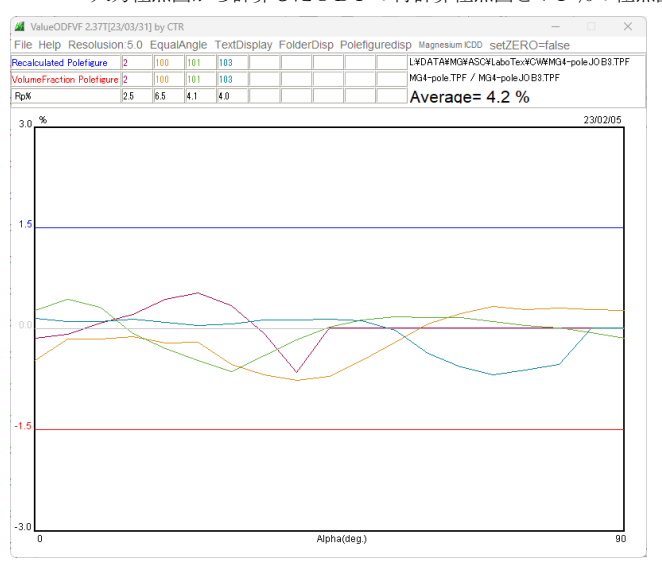

### 予測した r a n d o m % と比較

VolumeFraction

予測したrandom%

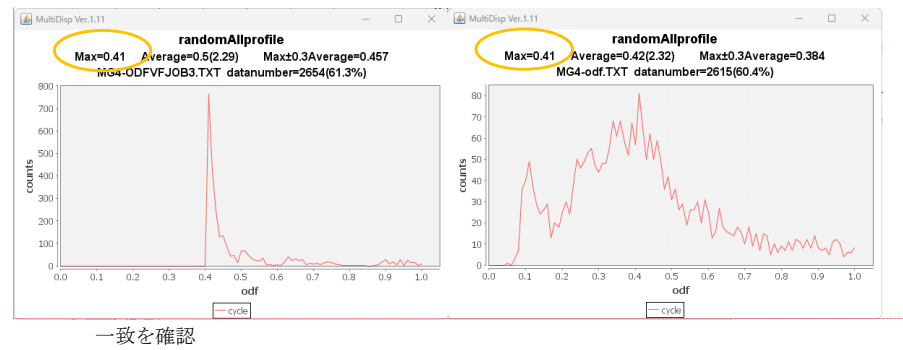

コメントの追加 [yy1]:

### LaboTex最終VolumeFraction

| USER > test.LAB > D6-Hexagonal.LAB > Demo.LAB > MG4.LAB > Job03 | V C Q Job0      | 3の検索     |
|-----------------------------------------------------------------|-----------------|----------|
| 名前                                                              | 更新日時            | 種類       |
| MG4.APF                                                         | 2023/02/05 9:15 | APF ファイル |
| MG4.ODF                                                         | 2023/02/05 9:12 | ODF ファイル |
| MG4.POD                                                         | 2023/02/05 9:13 | POD ファイル |

### 🧮 MG4.POD - メモ帳

ファイル 編集 表示

LaboTex - Texture - Quantitative Analysis Report User: test Froject: Demo Sample: MG4 Job: 2 Date:2023/02/05 Time:08:13:30

| Volume               | FWHM              | FWHM                  | FWHM      |   |        |         | _      |     |
|----------------------|-------------------|-----------------------|-----------|---|--------|---------|--------|-----|
| Fraction             | Phi1              | Phi                   | Phi2      |   | Orien  | ntation |        |     |
| Component No         | 1 - Distr         | ibution :Gaus         | S<br>11 E | / | 0 0 1  | \ files | -      |     |
| Component No.        | 2 - Distr         | ibution :Gaus         | . II.U    | ` | 0 0 1  | > Tibei |        |     |
| 9,99                 | 44.2              | 43.9                  | 3.8       | ſ | 0.00.  | 0.00.   | 0.00}  | cub |
| Component No<br>0.01 | 3 - Distr<br>7.0  | ibution Gaus<br>4.3   | s<br>17.7 | { | 0.0,   | 18.43.  | 0.0}   |     |
| (Low limit.          | Consider e        | cluding this          | component | ) |        |         |        |     |
| Component No<br>0.02 | 4 - Distr<br>12.3 | ibution :Gaus<br>14.9 | s<br>12.9 | { | 0.,    | 25.24,  | 45.}   |     |
| Component No<br>2.11 | 5 - Distr<br>27.7 | ibution :Gaus<br>10.0 | s<br>19.4 | ł | 1 5 4  | }< 1    | -1 1>  |     |
| Component No<br>0.08 | 6 - Distr<br>16.9 | ibution :Gaus<br>4.9  | s<br>5.7  | { | 121    | 36.7.   | 26.57} |     |
| Component No<br>0.03 | 7 - Distr<br>6.0  | ibution Gaus<br>3.2   | s<br>22.9 | ł | 58,98, | 36.7.   | 63.43} |     |
| Component No<br>0.01 | 8 - Distr<br>3.7  | ibution :Gaus<br>12.7 | s<br>21.0 | ł | 0.,    | 35.26.  | 45.}   |     |
| (Low limit.          | Consider e        | ccluding this         | component | ) |        |         |        |     |
| 41.57                | Background        | Volume Fract          | ion       |   |        |         | -      |     |

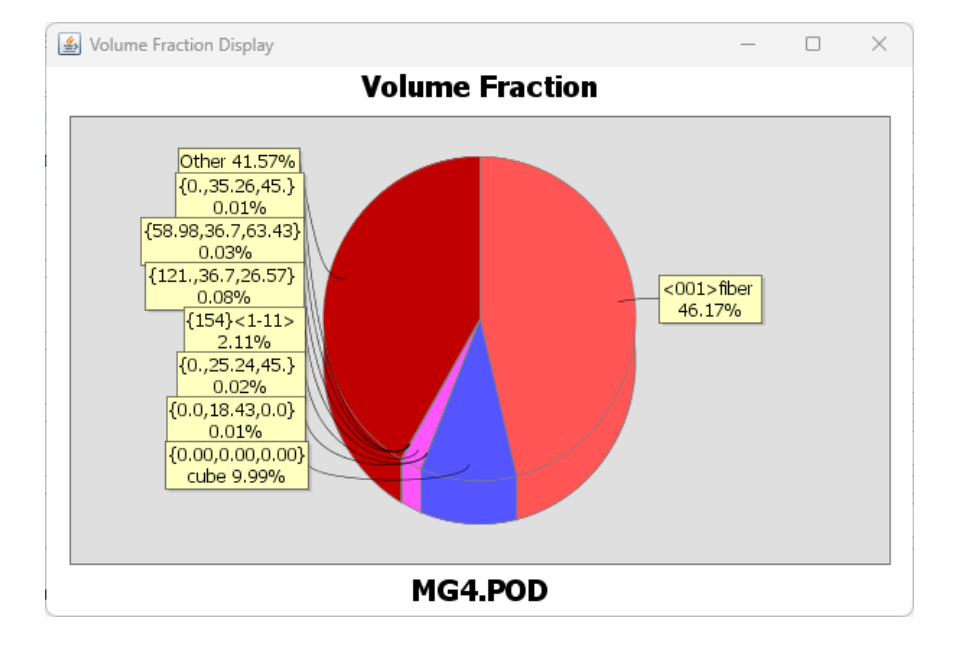

### 極点図(上段:入力極点図、中段:ODF解析、下段:VF%結果)

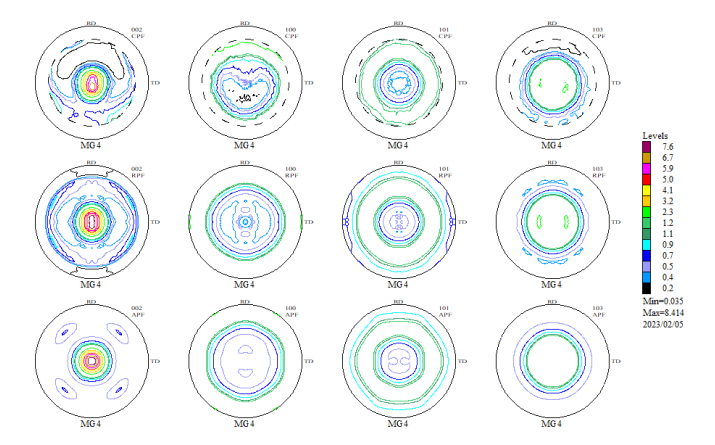

### ODF 解析結果

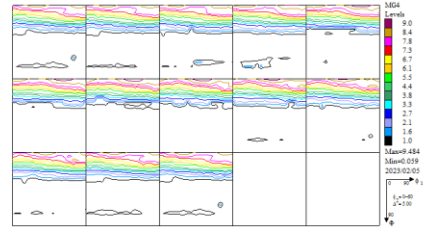

VolumeFraction 結果

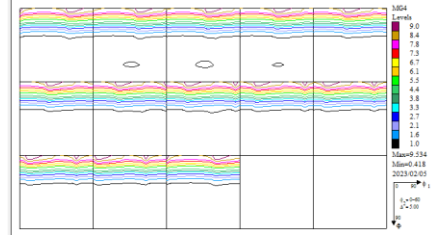

### ODF 解析結果

L:\DATA\MG\ASC\LaboTex\CV\MG4-inv.TPF Max=8.67 Min=0.0 ND [11-20] [0001] [10-10]

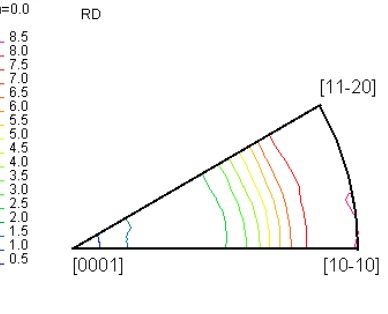

L:\DATA\MG\ASC\LaboTex\CVVMG4-inv.TPF

Max=2.03 Min=0.0

2.0 1.8 1.6 1.4 1.2 1.0 0.8 0.6 0.4 0.2

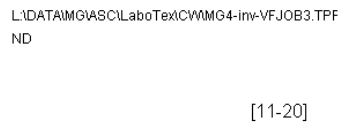

VolumeFraction 結果

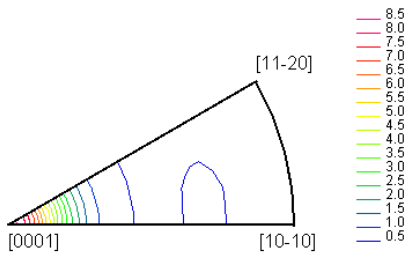

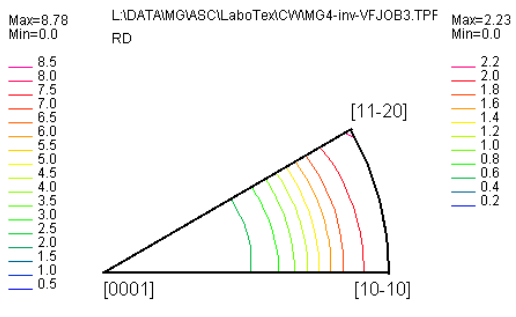

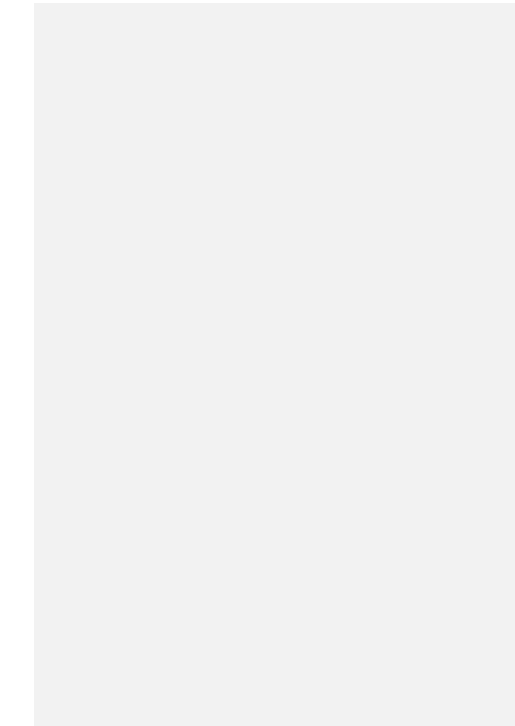

# 8. まとめ

VolumeFrcation解析結果の報告は少ないが、正確なデータ処理により ODF解析結果から評価できます。

randomが含まれていない場合、VF%の残差がゼロを目指し、randomが 含まれている場合、予めrandom%を計算し、VF%結果の残差がrandom%との 一致を目指せば、最終打ち切り判断が可能になります。